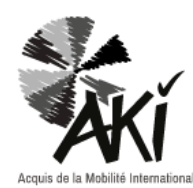

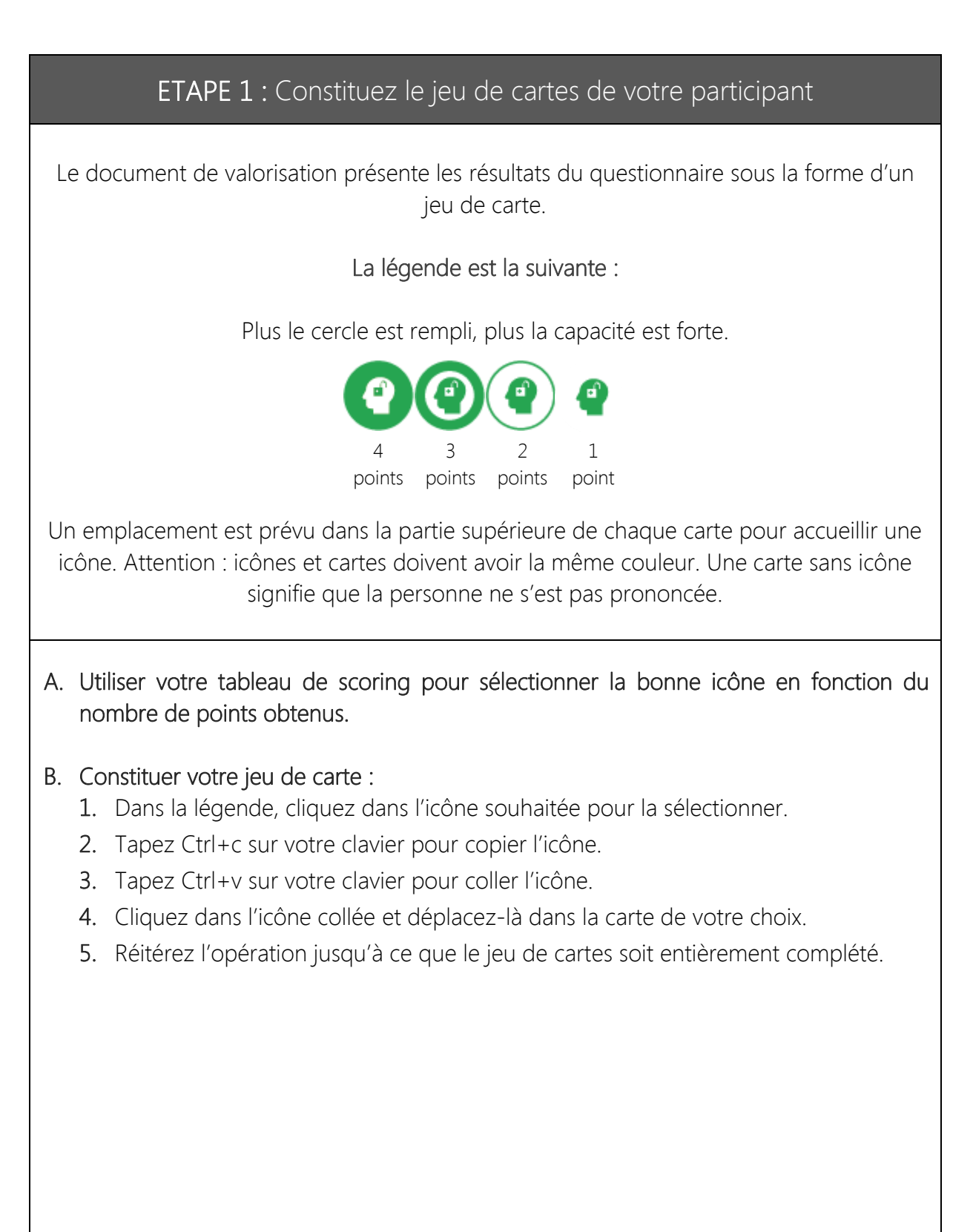

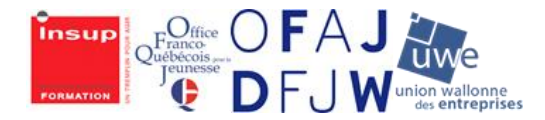

Co-funded by the Erasmus+ Programme of the European Union

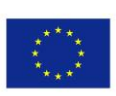

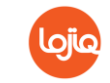

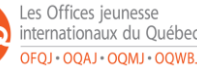

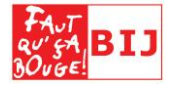

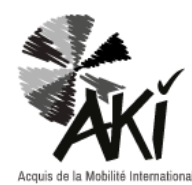

| ETAI                                                                                                    | PE 2 : Ré                                                                                                    | alisez la photographie                                                                                                    | e des compétences de votre participant                 |  |
|----------------------------------------------------------------------------------------------------|----------------------------------------------------------------------------------------------------|----------------------------------------------------------------------------------------------------|--------------------------------------------------------|--|
| <ol> <li>Reportez les données de votre tableau de scoring dans le fichier Excel AKI :<br/>Le graphique se construit tout seul (le document est préprogrammé).</li> </ol>                                                                                                    |                                                                                                    |                                                                                                    |                                                        |  |
| 2.                                                                                                    | <ul> <li>Convertissez le graphique radar en fichier seul de type PDF :</li> <li>Cliquez dans le graphique pour le sélectionner.</li> <li>Copiez-collez le dans un feuillet vierge de votre fichier Excel.</li> <li>Cliquez dans « Fichier » puis « Enregistrer sous » et sélectionnez PDF pour le type de fichier avant d'enregistrer.</li> </ul> |                                                                                                    |                                                        |  |
| <ul> <li>3. Intégrer le radar dans votre document de valorisation :</li> <li>☑ Ouvrez votre document de valorisation à la rubrique « Photographie de m compétences AKI ».</li> <li>☑ Cliquez dans « Outils » puis « Tampon ».</li> <li>☑ Une barre d'outils s'ajoute en haut de votre page :</li> </ul> |                                                                                                    |                                                                                                    |                                                        |  |
| Ľ                                                                                                    | Richier Edition Affichage Fenêtre Aide                                                                                                    |                                                                                                    |                                                        |  |
|                                                                                                    | Accueil Outils doc_valorisation_sc ×                                                                                                    |                                                                                                    |                                                        |  |
|                                                                                                    | 🗎 🗘 🖶                                                                                                    | Q () 4 / 6                                                                                                    |                                                        |  |
|                                                                                                    | 옵 Tampon                                                                                                    | •                                                                                                    | 욘 Tampon ▼ 🔒 Palette Tampons 🔒 Tampons personnalisés ▼ |  |
|                                                                                                    | ()<br>()<br>()                                                                                                    |                                                                                                    | PHOTOGRAPHIE DE MES COMPÉTENCES                        |  |
|                                                                                                    | →Cliqu<br>Une fe<br>« Ok »<br>Attent<br>mentio                                                                                                    | <ul> <li>→Cliquez dans « Tampons personnalisés » puis « Créer ».</li> <li>Z Une fenêtre s'ouvre. Sélectionnez votre PDF dans « Parcourir » puis cliquez sur « Ok ».</li> <li>Attention : comme vous cherchez à sélectionner un PDF, pensez à changer la mention Fichiers images (* jpeg, *.gif, *) en Acrobat Reader PDF.</li> </ul> |                                                        |  |
|                                                                                                    | Nommez votre champ « Catégorie » de la sorte : « Photographie de mes<br>compétences » et le champ « Nom » du nom et du prénom de votre<br>participant. Terminez en cliquant sur « Ok ».                                                                                                    |                                                                                                    |                                                        |  |

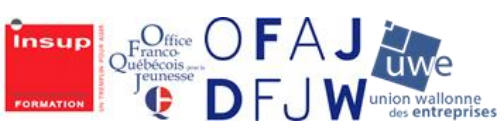

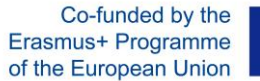

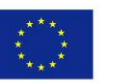

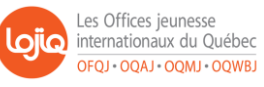

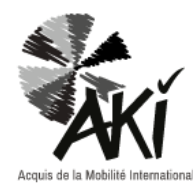

DOCUMENT DE VALORISATION

## MODE D'EMPLOI

- ☑ Votre tampon est créé. Pour l'intégrer dans votre page, cliquez dans « Tampon » (barre d'outils) puis passez votre souris sur le nom de votre tampon. L'image du graphique se déroule sur la droite. Cliquez dessus.
- ☑ Coller votre tampon en dessous du titre « Photographie de mes compétences AKI » en cliquant directement dans l'emplacement voulu.
- ☑ Le radar apparait sur votre page. Vous pouvez le déplacer ou le redimensionner si nécessaire.

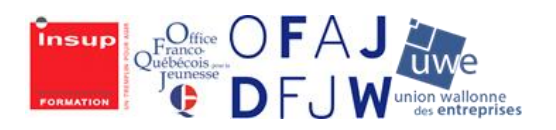

Co-funded by the Erasmus+ Programme of the European Union

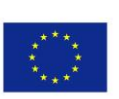

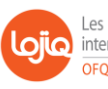

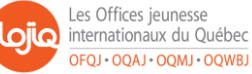

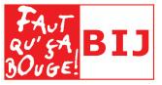

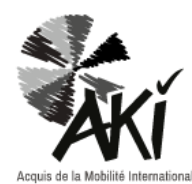

## ETAPE 3 : Valorisez les compétences du participant avec des exemples

Dans le questionnaire AKI, le participant est invité à illustrer ses affirmations par des exemples concrets issus de son expérience de mobilité.

Si le participant s'est prêté au jeu, reportez-les dans le document de valorisation, rubrique « Mise en valeur de mes compétences AKI ».

Pour ce faire, cliquez en face de chaque icône. Une zone de saisie libre devrait apparaitre.

Votre document de valorisation est terminé. Pensez à l'enregistrer avant de le fermer.

Vous pouvez également joindre au document de valorisation le(s) questionnaire(s) rempli(s) par le jeune.

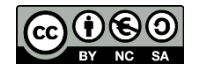

Cette œuvre est mise à disposition sous licence Attribution - Pas d'Utilisation Commerciale - Partage dans les Mêmes Conditions 4.0 International.

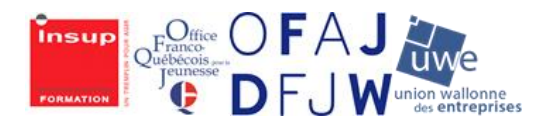

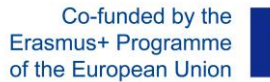

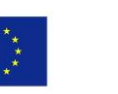

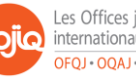

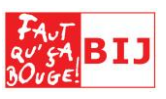